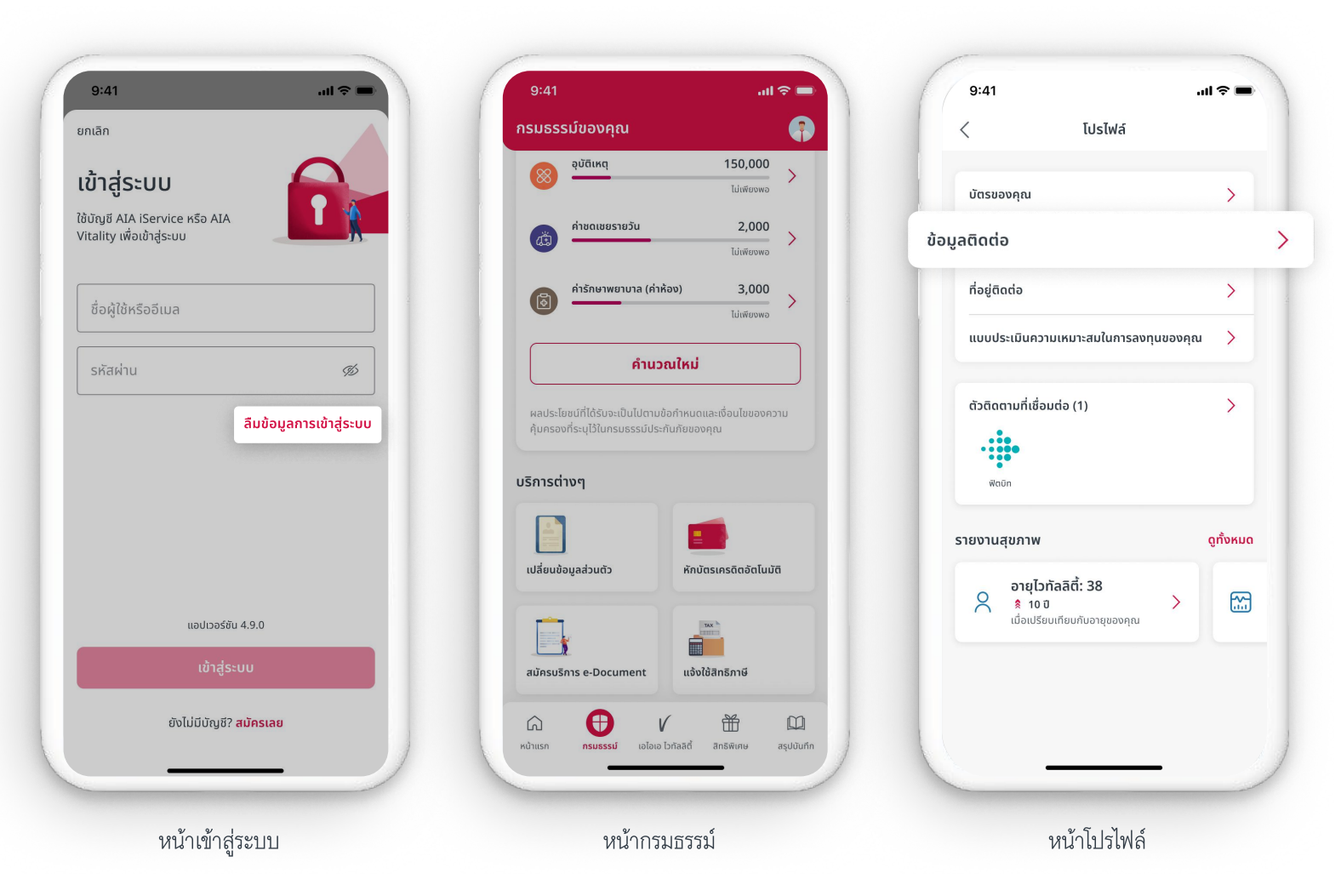

#### การอัปเดตข้อมูลติดต่อ ด้วยตนเองสามารถทำได้ 3 ช่องทาง โดยไปที่

- หน้าเข้าสู่ระบบ
- หน้ากรมธรรม์
- หน้าโปรไฟล์

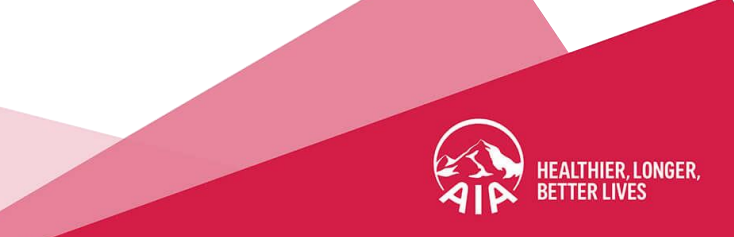

- สื่อประชาสัมพันธ์ชุดนี้ จัดทำขึ้นเพื่อเสริมสร้างความเข้าใจและให้ความรู้กับลูกค้า ผู้ขอเอาประกันภัย ตัวแทนประกันชีวิต หรือนายหน้าประกันชีวิตของ บริษัท เอไอเอ จำกัด เท่านั้น
- สงวนสิทธิ์ตามกฎหมาย ห้ามเผยแพร่ต่อสาธารณะ ห้ามทำซ้ำ หรือดัดแปลง ไม่ว่าส่วนหนึ่งส่วนใดของเอกสารนี้

| U | 9:41I 🗢 =<br>uniăn                                                         | 9:41 <b>.เป ≎ ■</b><br>X ลืมข้อมูลการเข้าสู่ระบบ                                                                                                    | 9:41แ 🗢 💻<br>ยกเล็ก                                                                                                    | อัปเดตผ่าน "หน้าเข้าสู่ระบบ"                                                                                                    |
|---|----------------------------------------------------------------------------|----------------------------------------------------------------------------------------------------|----------------------------------------------------------------------------------------------------|----------------------------------------------------------------------------------------------------|
|   | เข้าสู่ระบบ<br>ใช้บัญช์ AIA iService หรือ AIA<br>Vitality เพื่อเข้าสู่ระบบ | ตั้งรหัสผ่านใหม่<br>กรุณาระบุข้อมูลของคุณ<br>เพื่อตั้งรหัสผ่านไหม่                                                                                                    | ยืนยันด้วยหมายเลขโทรศัพท์มือถือ<br>ใส่รหัส OTP ที่ส่งไปยัง<br>xxx-xxx-4040                                                                                                    | ทำตามขั้นตอนตามนี้                                                                                                    |
|   | ชื่อผู้ใช้หรืออีเมล<br>รหัสผ่าน Ø<br>ลืมข้อมูลการเข้าสู่ระบบ               | สำหรับคนไทย<br>เซงซิตรประจำตัวประกายน<br>1-2345-6789-0-00-0<br>สำหรับชาวต่างชาติ<br>เลขที่หนังสือเดินทาง<br>() กรุณากรอกเลขที่หนังสือเดินทางที่เคยให้ใว้กันเอไอเอ<br>สำหรับผู้ที่ยังไม่ได้เป็นลูกค้าเอไอเอ กดที่นี่ > | X         X         X         X         X         X           หากคุณเปลี่ยนหมายเลขโทรศัพท์มือถือ         สำหรับสูกค้าที่มีกรมธรรม์ประกันชีวิตรายเดี่ยว         สำหรับสูกค้าที่มีกรมธรรม์ประกันชีวิตรายเดี่ยว         Image: Comparison of the second second | <ol> <li>เข้ามาที่หน้าเข้าสู่ระบบและกดที่เมนู</li> <li>"ลืมข้อมูลการเข้าสู่ระบบ"</li> <li>กรอกข้อมูลส่วนตัวที่เคยให้ไว้กับเอไอเอ</li> <li>กดที่ไอคอน 🖉 ในหน้ารับ OTP<br/>(สำหรับการยืนยันตัวตน)</li> </ol> |
|   | แอปวอร์ชัม 4.9.0<br>เข้าสู่ระบบ<br>ยังไม่มีบัญชี? สมัครเลย                 | ถัดไป                                                                                                    | vb                                                                                                    | หมายเหตุ สำหรับชาวต่างชาติ หากต้องการ<br>เปลี่ยนหมายเลขโทรศัพท์มือถือ กรุณาติดต่อ<br>เจ้าหน้าที่ โทร. 02-353-8486                                                                                          |
|   | เข้ามาที่หน้าเข้าสู่ระบบและกดที่เมนู<br><b>"ลืมข้อมูลการเข้าสู่ระบบ"</b>   | กรอกข้อมูลส่วนตัว<br>ที่เคยให้ไว้กับเอไอเอ                                                                                                    | กดที่ <b>"รูปไอคอนดินสอ"</b>                                                                                                    |                                                                                                    |

HEALTHIER, LONGER BETTER LIVES

- สื่อประชาสัมพันธ์ชุดนี้ จัดทำขึ้นเพื่อเสริมสร้างความเข้าใจและให้ความรู้กับลูกค้า ผู้ขอเอาประกันภัย ตัวแทนประกันชีวิต หรือนายหน้าประกันชีวิตของ บริษัท เอไอเอ จำกัด เท่านั้น
   สงวนสิทธิ์ตามกฎหมาย ห้ามเผยแพร่ต่อสาธารณะ ห้ามทำซ้ำ หรือดัดแปลง ไม่ว่าส่วนหนึ่งส่วนใดของเอกสารนี้

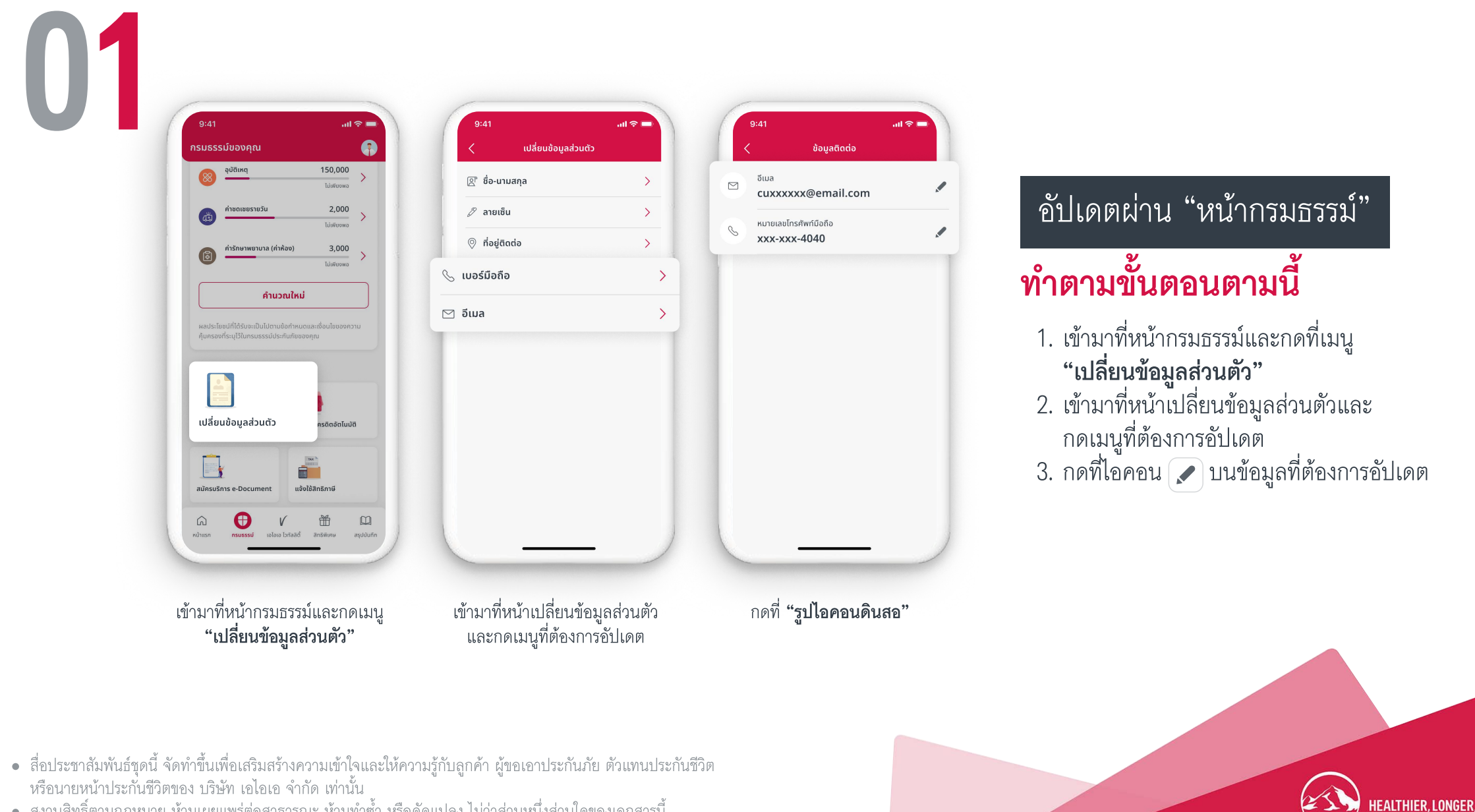

BETTER LIVES

• สงวนสิทธิ์ตามกฎหมาย ห้ามเผยแพร่ต่อสาธารณะ ห้ามทำซ้ำ หรือดัดแปลง ไม่ว่าส่วนหนึ่งส่วนใดของเอกสารนี้

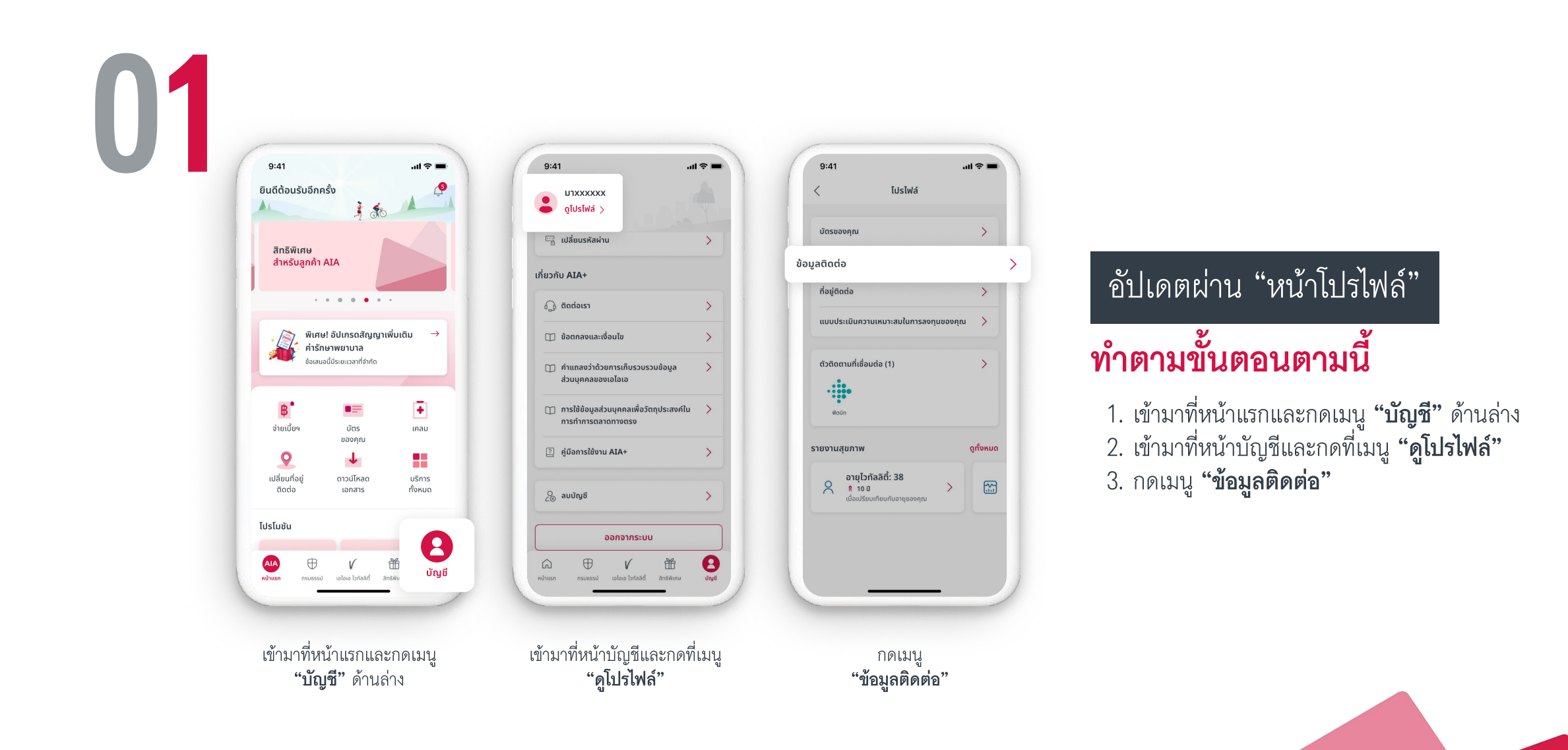

HEALTHIER, LONGER, BETTER LIVES

- สื่อประชาสัมพันธ์ชุดนี้ จัดทำขึ้นเพื่อเสริมสร้างความเข้าใจและให้ความรู้กับลูกค้า ผู้ขอเอาประกันภัย ตัวแทนประกันชีวิต หรือนายหน้าประกันชีวิตของ บริษัท เอไอเอ จำกัด เท่านั้น
- สงวนสิทธิ์ตามกฎหมาย ห้ามเผยแพร่ต่อสาธารณะ ห้ามทำซ้ำ หรือดัดแปลง ไม่ว่าส่วนหนึ่งส่วนใดของเอกสารนี้

. 2 2 48

# 02

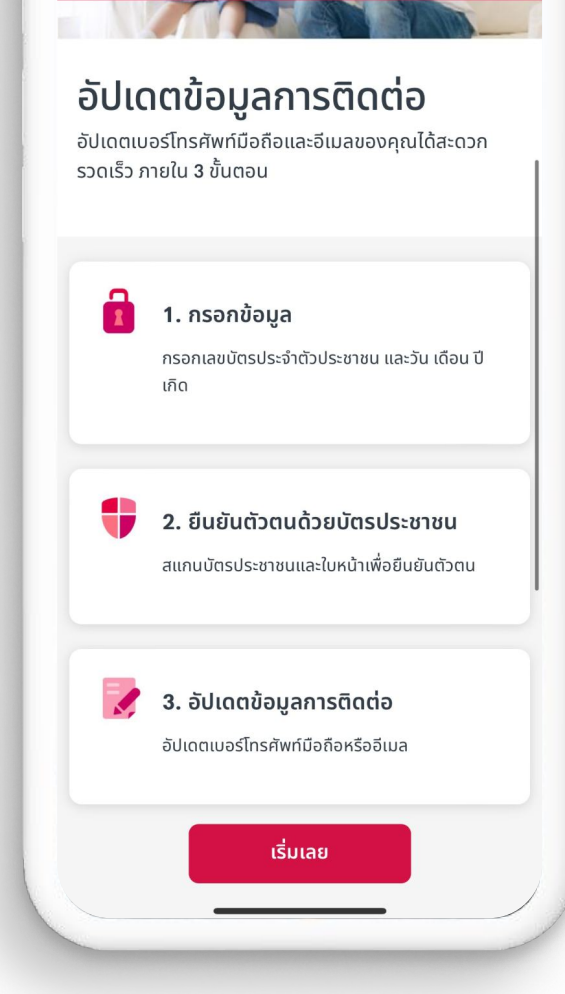

AIA Thai <u>https://iservice.aia.c</u>o.th/th/my-..

- สื่อประชาสัมพันธ์ชุดนี้ จัดทำขึ้นเพื่อเสริมสร้างความเข้าใจและให้ความรู้กับลูกค้า ผู้ขอเอาประกันภัย ตัวแทนประกันชีวิต หรือนายหน้าประกันชีวิตของ บริษัท เอไอเอ จำกัด เท่านั้น
- สงวนสิทธิ์ตามกฎหมาย ห้ามเผยแพร่ต่อสาธารณะ ห้ามทำซ้ำ หรือดัดแปลง ไม่ว่าส่วนหนึ่งส่วนใดของเอกสารนี้

14:03

#### เตรียมพร้อมก่อนอัปเดตข้อมูล

 เตรียมบัตรประชาชนให้พร้อม เพื่อกรอกข้อมูล
 อยู่ในบริเวณที่มีแสงสว่างเพียงพอ เพื่อทำการยืนยันตัวตน โดยการถ่ายรูปบัตรประชาชนและการสแกนใบหน้า

#### จากนั้นกด **"เริ่มเลย"**

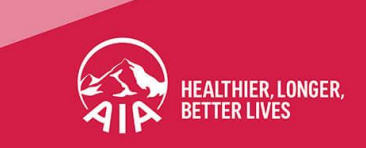

| 03 | 14:09 대 중 @<br>AIA Thai<br>X https://iservice.aia.co.th/th/my                                                         |                                                                             |
|----|----------------------------------------------------------------------------------------------------|-----------------------------------------------------------------------------|
|    | 1 2 3<br>ขั้นตอนที่ 1 ขั้นตอนที่ 2 ขั้นตอนที่ 3<br>กรอกข้อมูล ยืนยันตัวตน ด้วย อัปเดตข้อมูล การ<br>บัตรประชาชน ติดต่อ | ขั้นตอนที่ 1                                                                |
|    | กรอกข้อมูล<br>กรุณากรอกข้อมูลด้านล่าง<br>เลขบัตรประจำตัวประชาชน<br>X-XXXX-XXXX-XX-X<br>วันเกิด<br>12 т xxxxx т 25xx т | <b>กรอกเลขทีบัตรประชาชน และวัน/เดือน/ปีเกิด</b><br>จากนั้นกด <b>"ถัดไป"</b> |
|    | ถัดไป →                                                                                                    |                                                                             |

HEALTHIER, LONGER

- สื่อประชาสัมพันธ์ชุดนี้ จัดทำขึ้นเพื่อเสริมสร้างความเข้าใจและให้ความรู้กับลูกค้า ผู้ขอเอาประกันภัย ตัวแทนประกันชีวิต หรือนายหน้าประกันชีวิตของ บริษัท เอไอเอ จำกัด เท่านั้น
- สงวนสิทธิ์ตามกฎหมาย ห้ามเผยแพร่ต่อสาธารณะ ห้ามทำซ้ำ หรือดัดแปลง ไม่ว่าส่วนหนึ่งส่วนใดของเอกสารนี้

04

| × | https://iserv                                                    | AIA Thai                                                                                              |                                 |
|---|------------------------------------------------------------------|----------------------------------------------------------------------------------------------------|---------------------------------|
|   |                                                                  | ice.aia.co.th                                                                                         | /th/my                          |
|   | บัตรประ                                                          | จำตัวประ                                                                                              | ะชาชน                           |
|   | บัตรประจำตั<br>เหนือเป็นหน่วยรัชน์ประชา<br>เป็นชี้เป็นเป็น ในกษะ | มประชาชน Thai N<br><sup>™</sup> X XXXX XXXX                                                           | National ID Card                |
|   |                                                                  | <b>10 นามสกุล</b><br>พระสุมาร์<br>มิสิรัฟซ์ XXXXXXX<br>มิสิรัฟซ์ XXXXXXXXXXXXXXXXXXXXXXXXXXXXXXXXXXXX |                                 |
|   | กรุณาให้ภาพเอกส<br>⊋€                                            | กรอยู่ในกรอบและกด<br>(CAPTURE)                                                                        | าปุ่มถ่ายภาพ<br>CC<br>สลับกล้อง |

- สื่อประชาสัมพันธ์ชุดนี้ จัดทำขึ้นเพื่อเสริมสร้างความเข้าใจและให้ความรู้กับลูกค้า ผู้ขอเอาประกันภัย ตัวแทนประกันชีวิต หรือนายหน้าประกันชีวิตของ บริษัท เอไอเอ จำกัด เท่านั้น
- สงวนสิทธิ์ตามกฎหมาย ห้ามเผยแพร่ต่อสาธารณะ ห้ามทำซ้ำ หรือดัดแปลง ไม่ว่าส่วนหนึ่งส่วนใดของเอกสารนี้

#### ขั้นตอนที่ 2.1

#### ถ่ายรูปบัตรประชาชน

โดยให้บัตรประชาชนอยู่ในกรอบที่กำหนด

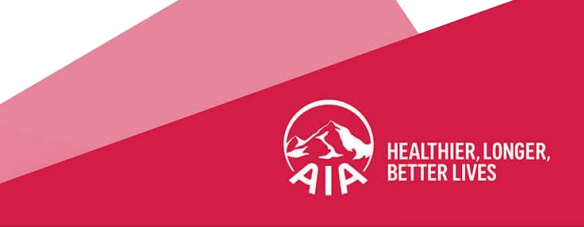

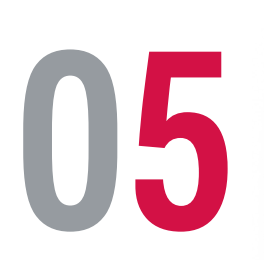

| กรุณาตรวจส                   | ส <mark>อบข้อมูลให้ตรงกั</mark> เ |
|------------------------------|-----------------------------------|
| ບັ <b>ຕ</b> ຣປຣະ <b></b> ຍາຍ | น / เอกสารแสดงต<br>อื่นๆ          |
| เลขที่บัตรประจำ              | ตัวประชาชน*                       |
| *****                        | XXX                               |
| รื่อ*                        |                                   |
| มาxxxxx                      |                                   |
| ขื่อกลาง                     |                                   |
| นามสกุ <mark>ล*</mark>       |                                   |
| นาคxxxxx                     | x                                 |
|                              | · · · · · · · · ·                 |

- สื่อประชาสัมพันธ์ชุดนี้ จัดทำขึ้นเพื่อเสริมสร้างความเข้าใจและให้ความรู้กับลูกค้า ผู้ขอเอาประกันภัย ตัวแทนประกันชีวิต หรือนายหน้าประกันชีวิตของ บริษัท เอไอเอ จำกัด เท่านั้น
- สงวนสิทธิ์ตามกฎหมาย ห้ามเผยแพร่ต่อสาธารณะ ห้ามทำซ้ำ หรือดัดแปลง ไม่ว่าส่วนหนึ่งส่วนใดของเอกสารนี้

#### ขั้นตอนที่ 2.2

#### ตรวจสอบและกรอกข้อมูลเพิ่มเติม

กรณีที่ระบบไม่สามารถดึงข้อมูลบางส่วนจากบัตรประชาชนได้

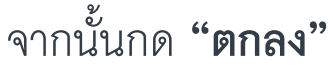

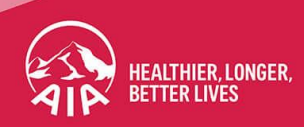

06

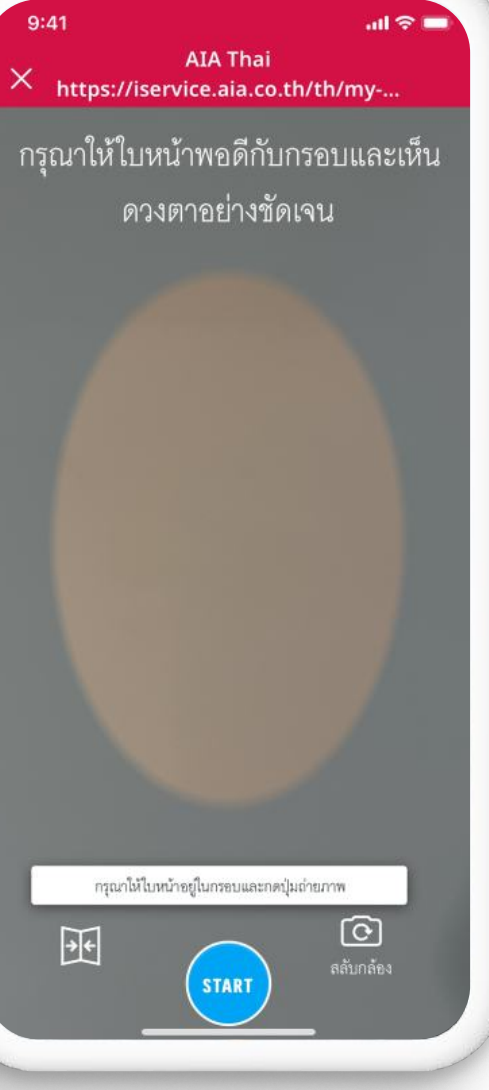

- สื่อประชาสัมพันธ์ชุดนี้ จัดทำขึ้นเพื่อเสริมสร้างความเข้าใจและให้ความรู้กับลูกค้า ผู้ขอเอาประกันภัย ตัวแทนประกันชีวิต หรือนายหน้าประกันชีวิตของ บริษัท เอไอเอ จำกัด เท่านั้น
- สงวนสิทธิ์ตามกฎหมาย ห้ามเผยแพร่ต่อสาธารณะ ห้ามทำซ้ำ หรือดัดแปลง ไม่ว่าส่วนหนึ่งส่วนใดของเอกสารนี้

#### ขั้นตอนที่ 2.3

#### สแกนใบหน้าเพื่อยืนยันตัวตน ด้วยวิธีดังนี้

- ถอดหมวกและแว่นตา
- ถอดผ้าปิดปากและสิ่งที่บังใบหน้า
- อยู่ในบริเวณที่มีแสงสว่างเพียงพอ

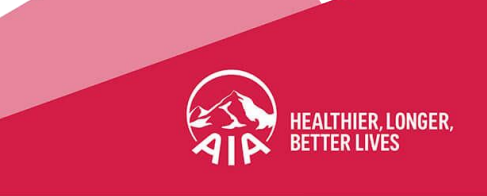

| × https://                                                                                                    | AIA Thai<br>'iservice.aia.co.th                 | /th/my                                    |
|----------------------------------------------------------------------------------------------------|-------------------------------------------------|-------------------------------------------|
| ขั้นตอนที่ 1<br>กรอกข้อมูล                                                                                                    | ขั้นตอนที่ 2<br>ยืนยันตัวตน ด้วย<br>บัตรประชาชน | ປັນຕອນກີ່ 3<br>ອັປເດຕນ້ອມູລ ກາ:<br>ຕິດຕ່ອ |
| อัปเดตข้อมูล                                                                                                    | การติดต่อ                                       |                                           |
| ส่าง<br>ชื่อ - นามสกุล<br>มาxxxxx นาคx                                                                                          | ดตข้อมูลเบอร์โทรศัพ<br>xxxxxx                   | <i>เ</i> ท์และอีเมลด้าน                   |
| กุ่นเลามารถอบบ<br>ล่าง<br>ชื่อ - นามสกุล<br>มาxxxxx นาคx:<br>ข้อมูลการติดต่อ<br>เบอร์โทรศัพท์มือ                                | ดตขัอมูลเบอร์ไทรศ์พ<br>xxxxxx<br>เกือ           | เท์และอีเมลด้าน                           |
| ทุเดลามารถอง<br>ล่าง<br>ชื่อ - นามสกุล<br>มาxxxxx นาคx:<br>ข้อมูลการติดต่อ<br>เบอร์โทรศัพท์มือ<br>083-562-4596                  | ดตขัอมูลเบอร์ไทรศัพ<br>xxxxxx<br>ถือ            | <b>เท่และอีเมลด้าน</b><br>ยืนยัน          |
| ทุนนิคมาราเอง<br>ล่าง<br>ชื่อ - นามสกุล<br>มาxxxxx นาคx<br>ข้อมูลการติดต่อ<br>เบอร์โทรศัพท์มือ<br>083-562-4596<br>อีเมล (ถ้ามี) | ดตขัอมูลเบอร์ไทรศ์พ<br>xxxxxx<br>ถือ            | เท่และอีเมลด้าน<br><br>                   |

07

- สื่อประชาสัมพันธ์ชุดนี้ จัดทำขึ้นเพื่อเสริมสร้างความเข้าใจและให้ความรู้กับลูกค้า ผู้ขอเอาประกันภัย ตัวแทนประกันชีวิต หรือนายหน้าประกันชีวิตของ บริษัท เอไอเอ จำกัด เท่านั้น
- สงวนสิทธิ์ตามกฎหมาย ห้ามเผยแพร่ต่อสาธารณะ ห้ามทำซ้ำ หรือดัดแปลง ไม่ว่าส่วนหนึ่งส่วนใดของเอกสารนี้

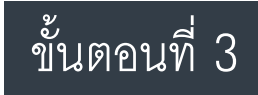

#### กรอกข้อมูลที่ต้องการอัปเดต

สามารถเลือกแก้ไขข้อมูลได้ทั้งหมายเลขโทรศัพท์มือถือ และ/หรือ อีเมล

จากนั้นกด **"ยืนยัน"** ที่ข้อมูลที่ต้องการจะอัปเดต

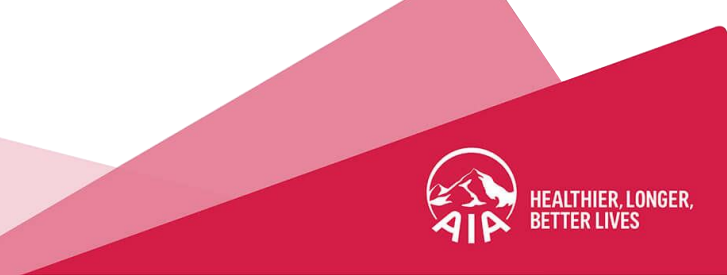

| ×  | 14:27                                                                             | IA Thai                                              | I 奈 (45)                             |   |
|----|-----------------------------------------------------------------------------------|------------------------------------------------------|--------------------------------------|---|
|    | ้ nttps://iservic<br>กรอกข้อมูล ยืนยั<br>บัต                                      | เย.ลเล.co.tn/1<br>ันตัวตน ด้วย<br>เรประชาชน          | in/my<br>อัปเดตข้อมูล การ<br>ติดต่อ  |   |
| I  | ć                                                                                 |                                                      |                                      | 2 |
| U  | กรุณากรอก<br>รหัส OTP ถู<br>XXX-2                                                 | ร <b>หัส OTP ที</b><br>กส่งทาง SMS<br><b>XXX-404</b> | ี่ได้รับ<br><sup>ไปที่</sup><br>ว    |   |
| 11 | OTP 6 ка̀                                                                         | ึก                                                   |                                      |   |
|    | เลขที่อ้า                                                                         | ้งอิง: <b>ZHF</b>                                    | R                                    |   |
|    | ส่งรหัส OTP                                                                       | อีกครั้ง (57                                         | ู่ วินาที)                           |   |
| 11 | ียกเลิก                                                                           | ยืนยับ                                               |                                      |   |
|    | ขอมูลการติตอกแสดงบินแ<br>อีเมลสำหรับรับเอกสารทางอิ<br>เคยให้แจ้งความประสงค์ไว้กับ | อบพลเคชน คเค+ แ<br>เล็กทรอนิกส์ (e-Doo<br>มบริษัท    | a: AIA vitauty<br>sument) กรณีสูกค้า |   |

**8**0

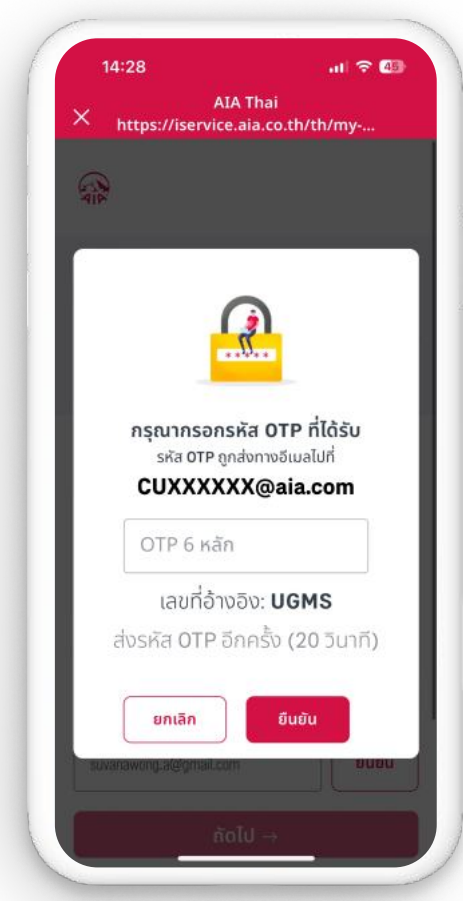

#### ระบบจะส่งรหัส OTP เพื่อยืนยันตัวตน

HEALTHIER, LONGER

ไปยังหมายเลขโทรศัพท์มือถือ หรืออีเมล ขึ้นอยู่กับข้อมูลที่ต้องการอัปเดต

จากนั้นใส่รหัสที่ได้รับ และกด **"ยืนยัน"** 

- สื่อประชาสัมพันธ์ชุดนี้ จัดทำขึ้นเพื่อเสริมสร้างความเข้าใจและให้ความรู้กับลูกค้า ผู้ขอเอาประกันภัย ตัวแทนประกันชีวิต หรือนายหน้าประกันชีวิตของ บริษัท เอไอเอ จำกัด เท่านั้น
- สงวนสิทธิ์ตามกฎหมาย ห้ามเผยแพร่ต่อสาธารณะ ห้ามทำซ้ำ หรือดัดแปลง ไม่ว่าส่วนหนึ่งส่วนใดของเอกสารนี้

| $\checkmark$ –                                                                                                    | — 🗸 —                                               | _ 3                                        |
|----------------------------------------------------------------------------------------------------|-----------------------------------------------------|--------------------------------------------|
| ขั้นตอนที่ 1<br>กรอกข้อมูล                                                                                                    | ขั้นตอนที่ 2<br>ยืนยันตัวตน ด้วย<br>บัตรประชาชน     | ขั้นตอนที่ 3<br>อัปเดตข้อมูล กาะ<br>ติดต่อ |
| ອັປເດຫນ້ອມູລ                                                                                                    | การติดต่อ                                           |                                            |
| คุณสามารถอัปเ                                                                                                    | ดตข้อมูลเบอร์โทรศัท                                 | ท์และอีเมลด้าน                             |
| <mark>ลาง</mark><br>ชื่อ - นามสกล                                                                                               |                                                     |                                            |
| มาxxxxx นาคx                                                                                                    | хххххх                                              |                                            |
| ข้อมูลการติดต่อ                                                                                                    |                                                     |                                            |
| เบอร์โทรศัพท์มือ                                                                                                    | ้ถือ                                                |                                            |
| เบอร์โทรศัพท์มือ<br>XXX-XXX-40                                                                                                  | <b>ถือ</b><br>40                                    |                                            |
| เบอร์โทรศัพท์มือ<br>XXX-XXX-40<br>♥ เมอร์โทรศัพท์มือถือ                                                                         | ້ <b>ຄือ</b><br>40<br>ໄດ້ຈັນກາsຍືນຍັນແຄ້ວ           |                                            |
| ເບວຣ໌ໂກຣศัพท์มือ<br>XXX-XXX-40<br>໔ ເນອໂຫາອັຫານີມຄຄືອ<br>ວົເມລ (ຄ້າມີ)                                                          | <b>ถือ</b><br>40<br>ได้รับการยืนยันแล้ว             |                                            |
| <ul> <li>เบอร์โกรศัพท์มือ</li> <li>XXX-XXX-40</li> <li>เบอร์โทรศัพท์มือถือ</li> <li>อีเมล (ถ้ามี)</li> <li>CUXXXXXX(</li> </ul> | <b>ถือ</b><br>40<br>ໄດ້ຈັນກາງຢືນປັນແຄ້ວ<br>Qaia.com |                                            |

UY

- สื่อประชาสัมพันธ์ชุดนี้ จัดทำขึ้นเพื่อเสริมสร้างความเข้าใจและให้ความรู้กับลูกค้า ผู้ขอเอาประกันภัย ตัวแทนประกันชีวิต หรือนายหน้าประกันชีวิตของ บริษัท เอไอเอ จำกัด เท่านั้น
- สงวนสิทธิ์ตามกฎหมาย ห้ามเผยแพร่ต่อสาธารณะ ห้ามทำซ้ำ หรือดัดแปลง ไม่ว่าส่วนหนึ่งส่วนใดของเอกสารนี้

#### ตรวจสอบความถูกต้องของข้อมูลอีกครั้ง

จากนั้นกด "**ถัดไป**" เพื่อยืนยันข้อมูลที่ต้องการจะอัปเดต

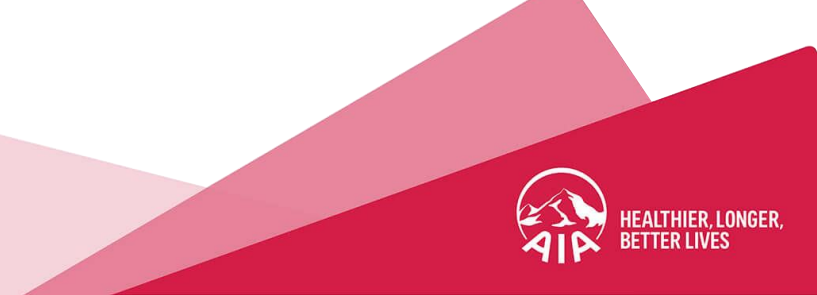

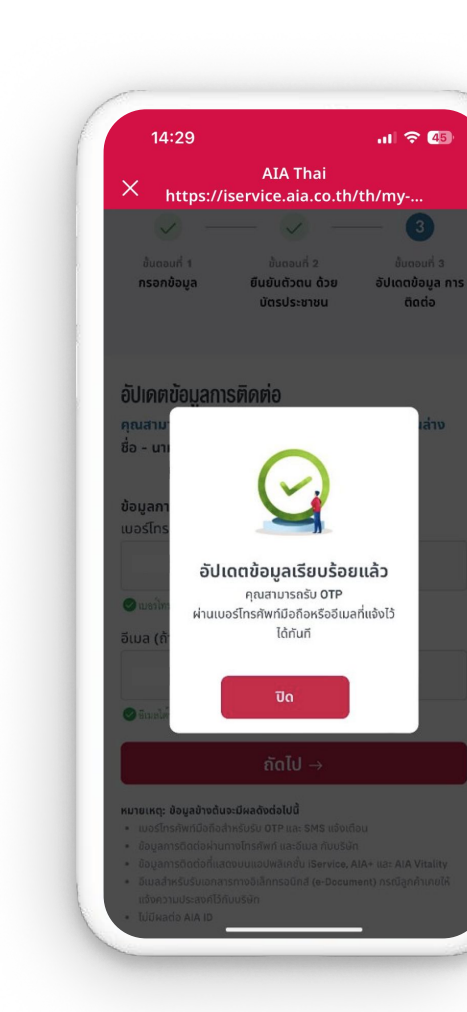

10

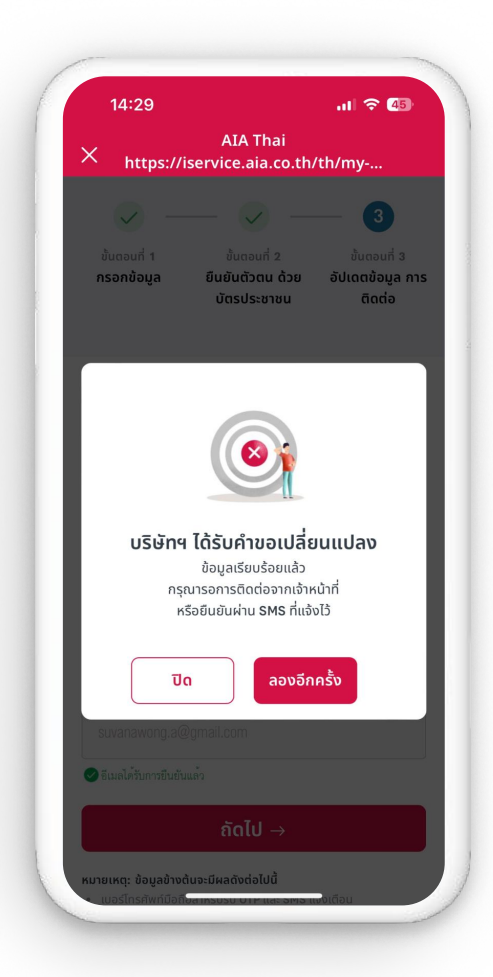

#### อัปเดตข้อมูลติดต่อสำเร็จ

หากพบหน้าจอด้านขวา ให้กด **"ปิด"** เพื่อรอ เจ้าหน้าที่ติดต่อกลับ หรือ เพื่อรอการยืนยันผ่าน SMS จากหมายเลขโทรศัพท์มือถือที่ได้แจ้งไว้

HEALTHIER, LONGER

- สื่อประชาสัมพันธ์ชุดนี้ จัดทำขึ้นเพื่อเสริมสร้างความเข้าใจและให้ความรู้กับลูกค้า ผู้ขอเอาประกันภัย ตัวแทนประกันชีวิต หรือนายหน้าประกันชีวิตของ บริษัท เอไอเอ จำกัด เท่านั้น
- สงวนสิทธิ์ตามกฎหมาย ห้ามเผยแพร่ต่อสาธารณะ ห้ามทำซ้ำ หรือดัดแปลง ไม่ว่าส่วนหนึ่งส่วนใดของเอกสารนี้

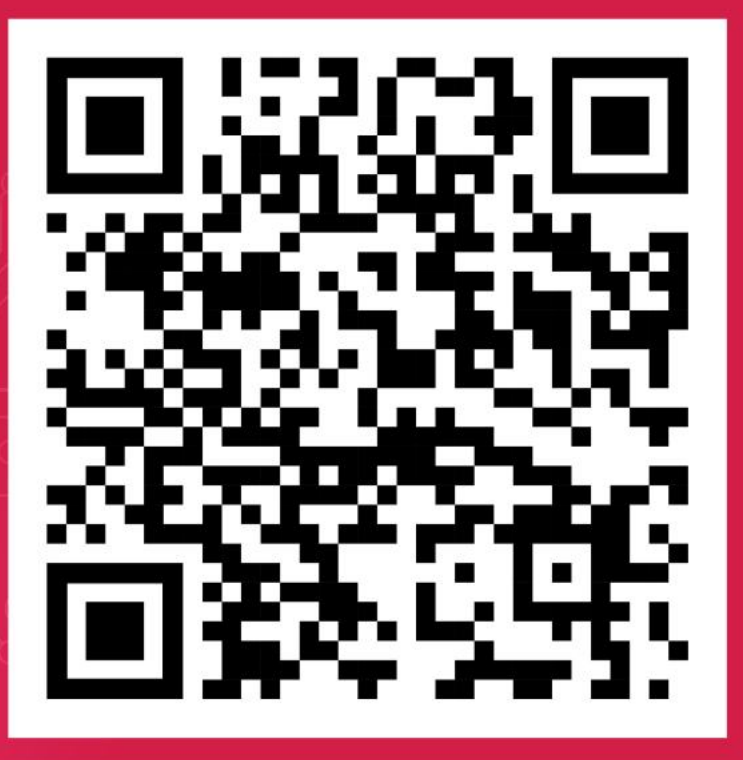

# 

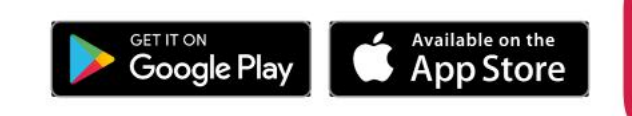

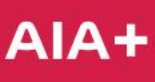